# DYMO®

# LabelManager® 360D

# Használati útmutató

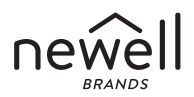

#### Copyright

© 2011-2019 Newell Rubbermaid Europe, LLC. Minden jog fenntartva.

A Newell Rubbermaid Europe, LLC. előzetes írásos engedélye nélkül tilos a jelen dokumentum bármely részét bármely formában vagy eszközzel reprodukálni, továbbítani vagy más nyelvre lefordítani.

#### Védjegyek

A DYMO és a LabelManager bejegyzett védjegy az Egyesült Államokban és más országokban. Minden más védjegy a megfelelő tulajdonosé.

# Tartalomjegyzék

| Amit a feliratozógépről tudni érdemes | 6  |
|---------------------------------------|----|
| Termékregisztrálás                    | 6  |
| Az első lépések                       | 6  |
| Hálózati áram csatlakoztatása         | 6  |
| Az akkumulátor behelyezése            | 6  |
| Az akkumulátor újratöltése            | 7  |
| A címkekazetta behelyezése            | 8  |
| A feliratozógép első használata       | 9  |
| A feliratozógép részletes bemutatása  |    |
| KI/Be kapcsoló                        |    |
| LCD kijelző                           |    |
| Formátum                              |    |
| Beszúrás                              |    |
| Beállítások                           |    |
| Nagybetűs mód                         |    |
| Backspace (Vissza/Törlés)             |    |
| Törlés                                |    |
| Kurzorbillentyűk                      |    |
| Cancel (Mégsem)                       |    |
| A címke formázása                     | 14 |
| Betűtípus                             | 15 |
| Betűméret                             |    |
| Betűstílusok                          |    |
| Szöveg bekeretezése és aláhúzása      | 16 |
| Tükrözött szöveg használata           |    |

| Szöveg igazítása                                     |              |
|------------------------------------------------------|--------------|
| Rögzített hosszúságú címkék készítése                |              |
| Kétsoros címkék készítése                            |              |
| Clipart elemek, szímbólumok és különleges karakterek | használata . |
| 20                                                   |              |
| Clipart elemek hozzáadása                            |              |
| Szimbólumok bevitele                                 |              |
| A szimbólum gombok használata                        |              |
| Nemzetközi karakterek bevitele                       |              |
| Nyomtatási beállítások                               | 23           |
| Előzetes megtekintés                                 |              |
| Több címke nyomtatása                                |              |
| A feliratozógép memóriáiának használata              |              |
| Címke elmentése                                      |              |
| Elmentett címkék megnvitása                          |              |
| Elmentett szöveg beszúrása                           |              |
| A feliratozógép gondozása                            |              |
| Hibakeresés                                          |              |
| Biztonsági óvintézkedések az akkumulátorhoz          |              |
| Körnvezetvédelmi információk                         |              |
|                                                      |              |

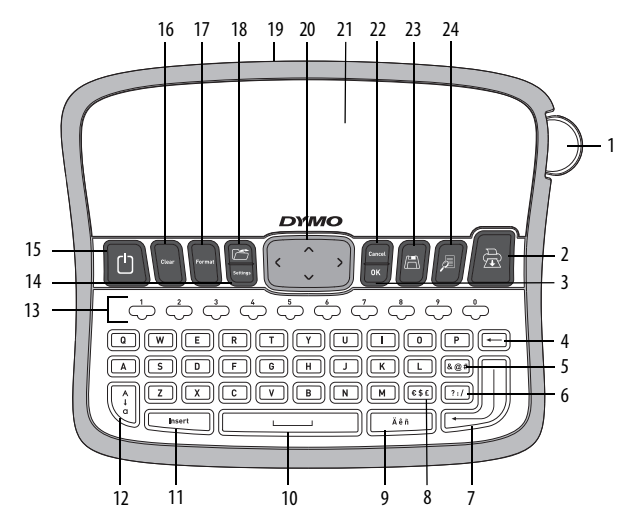

ábra1 DYMO® LabelManager 360D elektronikus feliratozógép

- 1 Szalagvágó gomb
- 2 A címke máris elkészült!
- 3 OK- parancs jóváhagyása
- 4 Backspace (Vissza/Törlés)
- 5 Szimbólumok Írásjelek
- 6 Szimbólumok Általános
- 7 Enter gomb
- 8 Szimbólumok -Pénznemjelzések

- 9 Ékezetes karakter
- 10 Szóköz
- 11 Beszúrás
- 12 Nagybetűk
- 13 Számjegy gombok
- 14 Beállítások
- 15 Be/ki
- 16 Törlés

- 17 Formátum
- 18 Nyitás
- 19 Váltóáramú hálózati adapter
- 20 Kurzorbillentyűk
- 21 LCD kijelző
- 22 Cancel (Mégsem)
- 23 Mentés
- 24 Előnézet

# Amit a feliratozógépről tudni érdemes

A DYMO<sup>®</sup> LabelManager 360D elektronikus feliratozógéppel kiváló minőségű öntapadós címkék széles választékát lehet előállítani. A címkéket többféle betűtípussal, betűmérettel és stílussal nyomtathatja ki. A feliratozógép DYMO D1 jelű címkekazettákat használ 6 mm (1/4"), 9 mm (3/8"), 12 mm (1/2") és 19 mm (3/4") méretben. Ezek a címkekazetták többféle színben kaphatók.

A **www.dymo.com** weboldalon további információkat olvashat a feliratozógép címkéinek és tartozékainak beszerzési lehetőségeiről.

#### Termékregisztrálás

A **www.dymo.com/register** weboldalon regisztrálhatja feliratozógépét az interneten.

# Az első lépések

Kövesse az alábbi lépéseket az első címke elkészítéséhez.

## Hálózati áram csatlakoztatása

A feliratozógép újratölthető lítium-ion akkumulátorral működik. Az energiatakarékosság érdekében a feliratozógép automatikusan kikapcsol, ha két percig semmilyen műveletet nem végzett.

#### Az akkumulátor behelyezése

A feliratozógéphez mellékelt akkumulátor vásárláskor részlegesen feltöltött állapotban van. A feliratozógép első használata előtt nem kell feltöltenie az akkumulátort.

#### Az akkumulátor behelyezése

- Csúsztassa el az akkumulátortartó rekesz fedelét a feliratozógéptől. Lásd: ábra2.
- 2 Helyezze be az akkumulátort az akkumulátortartó rekeszbe.

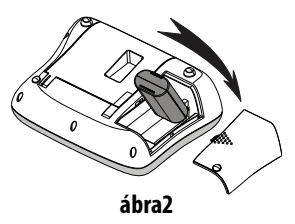

3 Helyezze vissza az akkumulátortartó rekesz fedelét.

**MEGJEGYZÉS** Vegye ki az akkumulátort, ha hosszabb ideig nem használja a feliratozógépet.

Feltétlenül olvassa el a Li-ion akkumulátorra vonatkozó biztonsági figyelmeztetéseket a következő fejezetben: oldal 28.

#### Az akkumulátor újratöltése

A feliratozógéphez mellékelt hálózati adapter szolgál az akkumulátor újratöltésére.

**MEGJEGYZÉS** A hálózati adapter az akkumulátor újratöltésére szolgál; a hálózati adapter nem használható a feliratozógép áramellátására.

Csak a jelen útmutatóban megadott tápadaptert használja: Adapter típusa: DSA-6PFG-12 Fc 120050 (megjegyzés: "c" lehetséges értékei: EU, UP, UK, US, UJ, JP, IN, AU, KA, KR, AN, AR, BZ, SA, AF vagy CA), a Dee Van Enterprise C., Ltd. terméke

#### Az akkumulátor újratöltése

- 1 A hálózati adaptert csatlakoztassa a feliratozógép felső részén lévő tápcsatlakozóba.
- 2 Csatlakoztassa a tápegység másik végét a hálózati aljzathoz.

# A címkekazetta behelyezése

A feliratozógéphez egy címkekazetta is jár. A www.dymo.com oldalon talál bővebb információkat további címkekazetták vásárlásáról.

Vigyázat: A vágókés rendkívül éles. A címkekazetta cseréje során tartsa távol ujjait és más testrészeit a vágókéstől, és ne nyomja meg a középső gombot.

#### A címkekazetta behelyezése

- A címkekazetta fedelének megemelésével nyissa fel a címkerekeszt. Lásd: ábra3.
- 2 A feliratozógép első használata előtt vegye ki a védőkartont a címke kimeneti nyílásából. Lásd: ábra4.
- 3 Helyezze be a kazettát címkével felfelé, a címkevezetők közé illesztve.
- 4 Nyomja meg erősen, amíg a kazetta bekattan a helyére. Lásd: ábra5.
- 5 Csukja le címkekazetta fedelét.

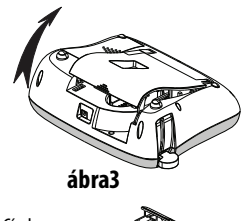

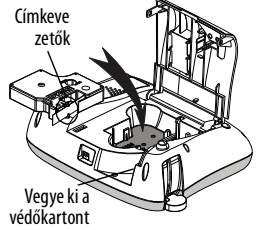

ábra4

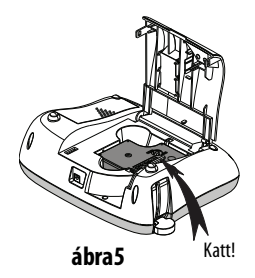

# A feliratozógép első használata

Amikor a készüléket legelőször bekapcsolja, ki kell választania a nyelvet, a mértékegységet és a címkeszélességet. Ezek a beállítások addig érvényben maradnak, amíg meg nem változtatja őket.

Ezek a beállításokat a 🔤 gombbal lehet megváltoztatni.

#### A feliratozógép beállítása

- 1 A 🕒 gombbal kapcsolja be a készüléket.
- 2 Válassza ki a kívánt nyelvet, majd nyomja meg az 📴 gombot.
- 3 Válassza ki a mértékegységet (mm/hüvelyk), majd nyomja meg az
- 4 Válassza ki a feliratozógépben lévő címkekazetta szélességét, majd nyomja meg az sgombot.

Most már készen áll az első címkéje elkészítésére.

#### Címke nyomtatása

- 1 Írjon be szöveget egy egyszerű címke létrehozásához.
- 2 Nyomja le a 🖾 billentyűt.
- 3 Adja meg a példányszámot.
- 4 A nyomtatáshoz nyomja meg az <u>w</u> vagy a gmbot.
- 5 Nyomja le a vágókés gombját a címke levágásához.

**Gratulálunk!** Elkészítette első címkéjét. Ha kíváncsi a további lehetőségekre, akkor olvassa tovább ezt az útmutatót!

# A feliratozógép részletes bemutatása

lsmerje meg a feliratozógépen található funkciógombok elhelyezkedését. Lásd az 1. ábrát. Az alábbiakban olvasható az egyes funkciók részletes ismertetése.

# KI/Be kapcsoló

A (D) gomb kapcsolja be és ki az áramot. Ha művelet nélkül telik el két perc, a készülék automatikusan kikapcsol. Ha a nyomtató automatikusan kapcsol ki, a készülék megjegyzi az utoljára létrehozott címkét, és ezt jeleníti meg, amikor a készülék újra áram alá kerül. A korábban kiválasztott stílus beállításokat is visszaállítja.

Ha a nyomtatót manuálisan kapcsolja ki, a címke szövegét és stílusbeállításait nem jegyzi meg a készülék, és bekapcsoláskor üres címkét jelenít meg.

Ha az aktuális címkét még nem mentette el, kikapcsoláskor egy üzenet figyelmeztet a címke elmentésére.

# LCD kijelző

A kijelző egyszerre két sornyi szöveget képes megjeleníteni. Az egyes sorokban kijelzett karakterek száma a karakterek közötti arányos távolságtól függ.

A DYMO különleges grafikus kijelzőjének köszönhetően a legtöbb formázási művelet eredménye azonnal látható.

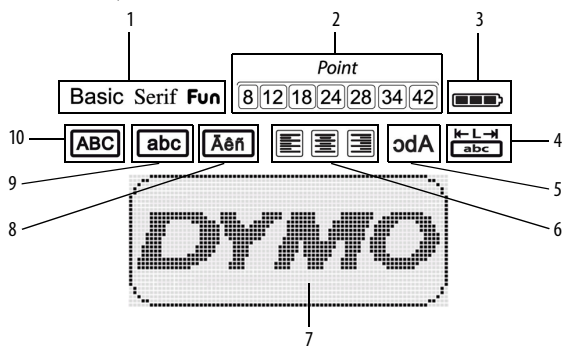

Az LCD kijelző felső részén lévő funkció ikonok feketén látszanak, ha az adott funkció éppen ki van választva.

- 1 Betűtípus
- 2 Betűméret
- 3 Akkumulátor
- 4 Rögzített címkehosszúság
- 5 Tükrözött szöveg

- 6 Szövegigazítás
- 7 Szerkesztési terület
- 8 Ékezetes karakter
- 9 Kisbetűk
- 10 Nagybetűk

# Formátum

A 🕞 gomb megnyomásával jelennek meg a a Betűtípus, Betűméret, Stílus, Keret, Aláhúzás, Címkehossz, Igazítás és Tükrözés almenük. Ezeket a formázási paramétereket a felhasználói útmutatóban később ismertetjük.

## Beszúrás

Az <u>
 Insert</u>
 gombbal lehet beszúrni a címkére szimbólumokat, képeket és elmentett szövegeket. Ezeket a paramétereket a felhasználói útmutatóban később ismertetjük.

## Beállítások

A gomb megnyomásával jelennek meg a Nyelv, a Mértékegység, a Címkeszélesség és az Információk almenük.

## Nagybetűs mód

A gombbal lehet átváltani a nagy-, illetve a kisbetűs írás között. Ha a nagybetűs mód be van kapcsolva, a kijelzőn látható a nagybetűs (Caps) mód ikonja, és az összes bevitt karakter nagybetűvel jelenik meg. Alapértelmezés szerint a nagybetűs mód ki van kapcsolva. Ha a nagybetűs mód ki van kapcsolva, az összes bevitt karakter kisbetűvel jelenik meg.

## Backspace (Vissza/Törlés)

A 🕞 billentyű törli a kurzortól balra levő karaktert.

## Törlés

A gombbal választhat, hogy a címke teljes szövegét törli ki, vagy a szöveg formázását, vagy mindkettőt.

#### Kurzorbillentyűk

A bal és jobb kurzorbillentyűkkel tekintheti át és módosíthatja a címke szövegét. A menüopciók között a fel és le kurzorbillentyűkkel is lépegethet, majd a kiválasztáshoz nyomja meg az or gombot.

## Cancel (Mégsem)

A for billentyűvel kiléphet a kiválasztott menü vagy művelet végrehajtása nélkül.

# A címke formázása

Többféle formázási opció áll rendelkezésre a címkék megjelenésének további alakítására.

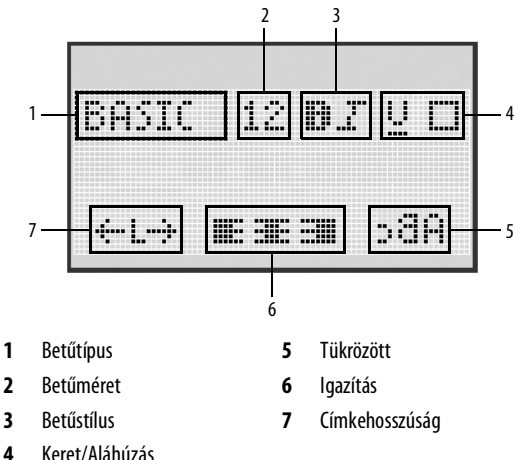

#### A formázás beállítása

- 1 Nyomja le a format billentyűt.
- 2 A kurzorbillentyűkkel válassza ki a módosítani kívánt formázási opciót, majd nyomja meg az <a>[or ]</a> gombot.
- 3 Válassza ki a címkére alkalmazni kívánt opciót, majd nyomja meg az

# Betűtípus

Három betűtípus közül választhat a címkékhez:

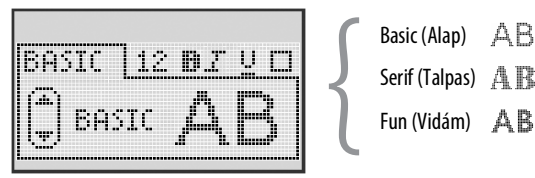

• A FEL/LE gombokkal választhat a betűtípusok közül.

## Betűméret

Hét betűméret közül választhat a címkékhez:

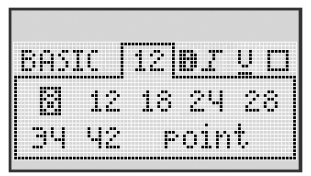

Az elérhető betűméretek köre a kiválasztott címkeszélességtől függ. A betűméret a címkén lévő összes karakterre vonatkozik.

| Címkeszélesség | Elérhető betűméret             |
|----------------|--------------------------------|
| 6 mm (1/4″)    | 8 pont                         |
| 9 mm (3/8″)    | 8, 12, 18 pont                 |
| 12 mm (1/2″)   | 8, 12, 18, 24, 28 pont         |
| 19 mm (3/4")   | 8, 12, 18, 24, 28, 34, 42 pont |

 A FEL/LE, illetve a BAL/JOBB gombokkal választhat a betűméretek közül.

## Betűstílusok

Hat különböző betűstílust választhat a szöveghez:

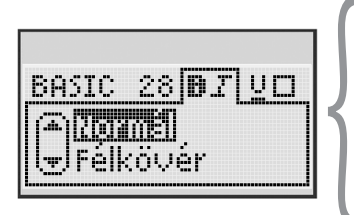

| Normál     | AaBb |
|------------|------|
| Félkövér   | AaBb |
| Dőlt       | AaBb |
| Körvonal   | AaBb |
| Árnyékos   | AaBb |
| Függőleges | ≺രനാ |
|            |      |

• A FEL/LE kurzorgombokkal választhat a betűstílusok közül.

#### Szöveg bekeretezése és aláhúzása

A beírt szöveget bekeretezheti vagy aláhúzhatja.

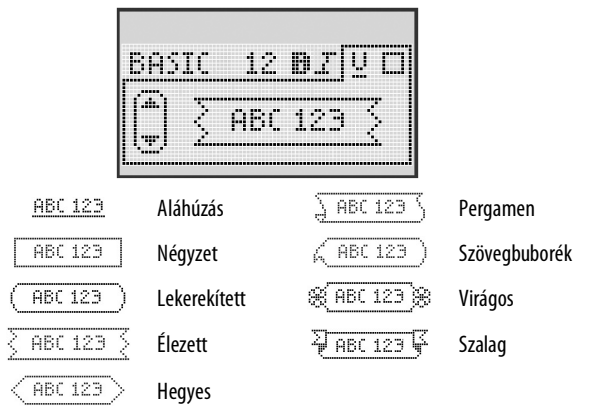

• A FEL/LE kurzorgombokkal választhatja ki a keretet vagy az aláhúzást.

A címke vagy aláhúzott vagy bekeretezett lehet, egyszerre mindkettő nem.

Ha kétsoros címkén keretezi be a szöveget, a keret mindkét sort magában foglalja.

Ha kétsoros címkén húzza alá a szöveget, mindkét sor alá lesz húzva.

## Tükrözött szöveg használata

A tükrözési formátummal a kinyomtatott szöveg jobbról balra lesz olvasható, mintha tükörben látná.

|   | AE | Ìς | ļ  | KT | i                 |
|---|----|----|----|----|-------------------|
| · |    |    | 38 |    | <u>  &gt;86  </u> |

• A BAL/JOBB gombokkal választhat a tükrözési formátumok közül.

## Szöveg igazítása

A címkén lévő szöveget igazíthatja balra, jobbra vagy középre. Az alapértelmezett formátum a középre igazítás.

|        | <br> |  |
|--------|------|--|
| linner |      |  |
| <br>   |      |  |

A BAL/JOBB gombokkal választhat a szövegigazítási lehetőségek közül.

# Rögzített hosszúságú címkék készítése

A címke hosszát rendszerint a szöveg hosszúsága határozza meg. Lehetőség van azonban a címke hosszának beállítására is.

Rögzített címkehosszúság esetén a címke szövegének méretét a készülék automatikusan a címke méretéhez igazítja. Amennyiben a szöveget nem lehet a megadott címkehosszhoz igazítani, megjelenik egy üzenet az adott szöveghez minimálisan szükséges legkisebb címkehosszal. A kiválasztott rögzített címkehosszúság legfeljebb 400 mm (15″) lehet.

#### Rögzített hosszúság beállítása

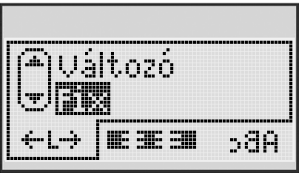

1 A FEL/LE kurzorgombokkal választhatja ki a rögzített hosszúság opcióját.

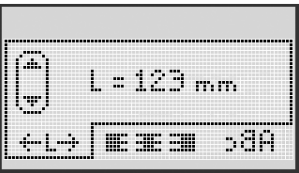

2 A FEL/LE kurzorgombokkal választhatja ki a címkehosszúságot, vagy pedig a számbillentyűkkel beírhatja a címke hosszát.

## Kétsoros címkék készítése

A címkékre legfeljebb két sornyi szöveg nyomtatható. A 6 mm (1/4") hosszúságú címkékre csak egy sornyi szöveg nyomtatható.

#### Kétsoros címke készítése

- 1 Írja be az első sor szövegét, és nyomja le a 🖉 billentyűt.
- 2 Írja be a második sor szövegét.
- 3 A nyomtatáshoz nyomja meg a 🖾 gombot.

# Clipart elemek, szimbólumok és különleges karakterek használata

A címkékre clipart elemeket, szimbólumokat és más különleges karaktereket is felvihet.

#### Clipart elemek hozzáadása

A feliratozógép az alábbi clipart elemeket tartalmazza.

| 1       | $\mathbf{\Lambda}$ | ←                 | →            |    | í konstruktur (* 1970)<br>Konstruktur (* 1970) | Ð | <b>1</b> | California<br>California<br>California | ۲  |
|---------|--------------------|-------------------|--------------|----|------------------------------------------------|---|----------|----------------------------------------|----|
| 仓       | Û                  | N                 | ≌            |    |                                                | đ |          |                                        | \$ |
| 4       | L.                 | $\leftrightarrow$ | $\checkmark$ | ×  | À                                              | à | A        | A                                      |    |
| Ŧ       | 6                  | ß                 | Ţ            | ø  | æ                                              |   | Ð        | Ċ                                      |    |
| ©       | ®                  | тм                | Œ            |    | ï                                              | þ | C        | Y                                      | 11 |
| T       | Ċ                  | $\times$          |              |    | <b>.</b>                                       | * | Ű        | ♪                                      | ۲  |
| $\odot$ | $\otimes$          |                   | ŧ            | ŧ  | È                                              | Ŷ | ÷.       | •                                      |    |
| X       | Ť                  | 0                 | õ            | 2  | 4                                              | 8 | ٢        |                                        | 0  |
| +       | 0                  | <b>A</b>          | Ś            | ®% | $\Delta$                                       |   | 8        | 8                                      | I  |
| Ď       |                    | Ĥ                 | Í            |    | *                                              | ٠ | *        | ۷                                      | •  |

#### Clipart elem beszúrása

- 1 Nyomja meg az gombot, válassza ki a **Clip Art** opciót, majd nyomja meg az ki a **Clip** Art opciót,
- 2 A FEL/LE, illetve a BAL/JOBB gombokkal választhatja ki a kívánt clipart elemet.
- 3 A kívánt clipart elemet az w gomb megnyomásával szúrhatja be a címkére.

# Szimbólumok bevitele

A feliratozógép az alábbi kiterjesztett szimbólumokat tartalmazza.

| ?   | 1   | _   | -   | :            |   | 5 | 6 | 7 | 8 | 9 |
|-----|-----|-----|-----|--------------|---|---|---|---|---|---|
|     |     | 3   |     | ;            | 1 | 0 | 1 | 2 | 3 | 4 |
| ,   | i   | ć   | /   | ١            |   | 5 | 6 | 7 | 8 | 9 |
| &   | @   | #   | %   | ‰            |   | α | β | Y | δ | з |
| 1   | (   | )   | {   | }            |   | ζ | η | θ | I | к |
| [   | ]   | •   | •   | *            |   | λ | μ | v | ξ | 0 |
| +   | -   | x   | ÷   | $\checkmark$ |   | π | ρ | σ | т | U |
| ^   | ~   | *   | =   | ¥            |   | φ | х | Ψ | ω |   |
| ±   | <   | >   | ≤   | ≥            |   | A | В | Г | Δ | E |
| €   | £   | \$  | ¢   | ¥            |   | Z | н | Θ | I | к |
| 1⁄3 | 2/3 | 1⁄8 | 5⁄8 | 7⁄8          |   | Λ | М | N | Ξ | 0 |
| 1⁄4 | 1⁄2 | 3/4 | 3⁄8 | §            |   | П | Р | Σ | Т | Y |
| 0   | 1   | 2   | 3   | 4            | 1 | Φ | Х | Ψ | Ω |   |

#### Szimbólum beszúrása

- 1 Nyomja meg az gombot, válassza ki a **Szimbólumok** opciót, majd nyomja meg az ok gombot.
- 2 A FEL/LE, illetve a BAL/JOBB gombokkal választhatja ki a kívánt szimbólumot.
- Ha megtalálta a szimbólumot, beszúrásához nyomja le a
   billentyűt.

## A szimbólum gombok használata

Szimbólumok gyors beviteléhez használja az általános, írásjel és pénznem gyorsbillentyűket.

#### Szimbólumok gyors bevitele

- 1 Nyomja meg az alábbiak valamelyikét:
  - (?:/) általános szimbólum beviteléhez.
  - (&@#) írásjel beviteléhez.
  - (E\$E) pénznemjelzés beviteléhez.
- 2 Válassza ki a kívánt szimbólumot, majd nyomja meg az 🖾 gombot.

# Nemzetközi karakterek bevitele

A feliratozógép támogatja a kiterjesztett latin betűs karakterkészletet.

Az Ékezet gomb megnyomása után egy adott betű megnyomásakor megjelenik egy menü az adott betű összes változatával.

Ha például a kiválasztott nyelv a francia, az Ékezet, majd az **a** gomb megnyomása után látható az összes létező változat: **a à â æ**, stb. A karakterek változatai és azok megjelenési sorrendje a kiválasztott nyelvtől függenek.

#### Ékezetes karakterek beírása

1 Nyomja le az Aen billentyűt.

A kijelzőn megjelenik az ékezetes karakterek ikonja.

- 2 Nyomja meg valamelyik betűbillentyűt. Megjelennek az adott karakter ékezetes változatai.
- 3 A BAL/JOBB qombokkal válassza ki a kívánt karaktert, majd nyomja meg az oktor gombot.

# Nyomtatási beállítások

Megtekintheti a címke nyomtatási képét, valamint több címkét is nyomtathat.

# Előzetes megtekintés

Nyomtatás előtt megtekintheti a címke szövegét és formázását.

#### A címke előzetes megtekintése

♦ Nyomja le a billentyűt.

Megjelenik a címkehosszúság. Szükség esetén a címke szövege végiggördül a kijelzőn.

# Több címke nyomtatása

Minden nyomtatáskor a rendszer megkérdezni, hány példányban kíván nyomtatni. Alkalmanként legfeljebb tíz példányt nyomtathat.

#### Több címke nyomtatása

- 1 Nyomja le a 🖾 billentyűt.
- 2 Írja be vagy válassza ki a nyomtatni kívánt példányszámot, majd nyomja meg az v gombot.

A nyomtatás befejeztével a példányszám az alapértelmezett 1-re ugrik vissza.

# A feliratozógép memóriájának használata

A feliratozógép erőteljes memóriája akár kilenc gyakran használt címke elmentésére alkalmas. Az elmentett címkéket előhívhatja, illetve elmentett szöveget beszúrhat új címkére.

## Címke elmentése

Legfeljebb kilenc gyakran használt címke menthető el. Címke elmentésekor a szöveget és az összes formázást is elmenti a készülék.

#### Az aktuális címke mentése

- 1 Nyomja le a 🖾 billentyűt. Megjelenik az első szabad memóriahely.
- A kurzorbillentyűkkel mozoghat a szabad memóriahelyek között. Új címkét bármely szabad memóriahelyre elmenthet.
- 3 Válasszon memóriahelyet, és nyomja le az ⊡ billentyűt.

A címke ezzel el lett mentve; Ön visszatér a címkéhez.

#### Elmentett címkék megnyitása

A memóriában későbbi használatra elmentett címkéket egyszerűen behívhatja.

#### Mentett címkék megnyitása

- 1 Nyomja le a 🗁 billentyűt. Megjelenik az első memóriahely.
- 2 A kurzorbillentyűkkel válassza ki a megnyitni kívánt címkét, majd nyomja meg az om gombot.

Valamely memóriahely tartalmának törléséhez válassza ki a memóriahelyet, majd nyomja meg a Grear gombot.

#### Elmentett szöveg beszúrása

Egy elmentett címke szövegét beszúrhatja az aktuális címkébe. Ez a művelet csak az elmentett szöveget illeszti be, annak formázását nem.

#### Mentett szöveg beszúrása

- 1 Vigye a kurzort a címke azon részére, ahová a szöveget beszúrni szeretné.
- Nyomja meg az gombot, válassza ki az Elmentett szöveg elemet, majd nyomja meg az gombot.
   Megjelenik az első memóriahely.
- 3 A kurzorbillentyűkkel válassza ki a beszúrni kívánt szöveget.
- 4 Nyomja le a <sup>OK</sup> billentyűt.

Megtörténik a szöveg beszúrása az aktuális címkébe.

# A feliratozógép gondozása

A feliratozógép használatát sokáig élvezheti, mindemellett igen kevés törődést igényel. A megfelelő működés érdekében időről időre tisztítsa meg a feliratozógépet. A címkekazetta cseréje során minden alkalommal tisztítsa meg a vágókést.

Vigyázat: A vágókés rendkívül éles. A vágókés tisztítása során kerülje a vágókés érintését.

#### A vágókés tisztítása

- 1 Távolítsa el a kazettát.
- 2 Tartsa lenyomva a vágógombot, hogy hozzáférjen a vágókéshez. Lásd: ábra6.
- A kés mindkét oldalát vattakoronggal és alkohollal tisztítsa meg.

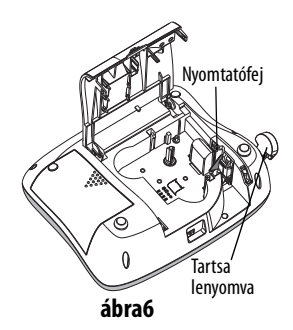

#### A nyomtatófej tisztítása

- 1 Távolítsa el a kazettát.
- Vegye ki a tisztítószerszámot a címketartó fedele mögül.
   Ha nincs tisztítószerszáma, forduljon a DYMO Ügyféltámogatáshoz (http://support.dymo.com).
- 3 Gyengéden törölje le készülék kipárnázott oldalát a nyomtatófejjel szemben. Lásd: ábra6.

#### Hibakeresés

Ha a feliratozógép használata során valamilyen problémával szembesül, tekintse át az alábbi lehetséges megoldásokat.

| Probléma/Hibaüzenet                                                                | Megoldás                                                                                                    |
|------------------------------------------------------------------------------------|----------------------------------------------------------------------------------------------------|
| A kijelzőn nem látható semmi.                                                      | <ul> <li>Ellenőrizze, hogy a feliratozógép be<br/>van-e kapcsolva.</li> <li>Csatlakoztassa a hálózati adaptert az<br/>akkumulátor újratöltéséhez. Lásd:<br/>Az akkumulátor újratöltése.</li> </ul>                                                                                        |
| Gyenge nyomtatási minőség                                                          | <ul> <li>Csatlakoztassa a hálózati adaptert az<br/>akkumulátor újratöltéséhez. Lásd:<br/>Az akkumulátor újratöltése.</li> <li>Tisztítsa meg a nyomtatófejet.</li> <li>Ügyeljen arra, hogy a címkekazetta helyesen<br/>legyen behelyezve.</li> <li>Cserélje ki a címkekazettát.</li> </ul> |
| Gyenge vágóteljesítmény                                                            | Tisztítsa meg a vágókést. Lásd<br><b>A feliratozógép</b><br>gondozása.                                                                                                    |
| Nyomtatás                                                                          | Nincs teendő.<br>Az üzenet eltűnik a nyomtatás befejezésekor.                                                                                                    |
| <b>Túl sok karakter</b><br>Túllépte a puffertárolóban elférő<br>karakterek számát. | Törölje a puffertárolóban levő szöveg egy részét vagy az egészet.                                                                                                    |
| <b>Túl sok sor</b><br>Túllépte a sorok<br>megengedett számát.                      | <ul> <li>Töröljön egy sort, hogy tartható legyen a<br/>címkeszélesség.</li> <li>Helyezzen be szélesebb címkekazettát.</li> </ul>                                                                                                    |
| <b>Töltse fel az akkut!</b><br>Az akkumulátor<br>majdnem lemerült.                 | Csatlakoztassa a hálózati adaptert<br>az akkumulátor újratöltéséhez. Lásd:<br><b>Az akkumulátor újratöltése</b> .                                                                                                    |

| Probléma/Hibaüzenet                                                                | Megoldás                                                                                                    |
|------------------------------------------------------------------------------------|----------------------------------------------------------------------------------------------------|
| <b>Akku meghibásodás</b><br>Az akkumulátor helytelenül van<br>betéve, vagy sérült. | <ul> <li>Ügyeljen arra, hogy az akkumulátor<br/>helyesen legyen behelyezve. Lásd:</li> <li>Az akkumulátor behelyezése.</li> <li>Cserélje ki az akkumulátort.</li> </ul> |
| Várjon! Az akku töltődik.                                                          | Hagyja az akkumulátort feltöltődni, mielőtt<br>kihúzná a feliratozógép csatlakozását.                                                                                   |
| <b>Szalagelakadás</b><br>A motor megakadt a címke<br>begyűrődése miatt.            | <ul> <li>Vegye ki a begyűrődött címkét; cserélje ki<br/>a címkekazettát.</li> <li>Tisztítsa meg a vágókést.</li> </ul>                                                  |
|                                                                                    | D1()                                                                                                    |

Ha mégis segítségre van szüksége, látogassa meg a DYMO weboldalát:**www.dymo.com**.

# Biztonsági óvintézkedések az akkumulátorhoz

#### Akkumulátor típusa: Li-Ion 7,2 V 1400 mAh 10,08Wh

A lítium-ion akkumulátor helytelen kezelése szivárgást, hőt, füstöt, robbanást vagy tüzet okozhat. Ez viselkedésromlást vagy meghibásodást okozhat. Károsíthatja az akkumulátorba beépített védőeszközt is. A készülék károsodásához vagy személyi sérüléshez vezethet. Pontosan tartsa be az alábbi utasításokat.

#### \land Veszély!

- Az akkumulátort csak a LabelManager 360D feliratozógépben használja.
- Az akkumulátor csak a feliratozógépbe behelyezve tölthető a mellékelt töltőadapterrel (12 VDC / 0,5 A).
- Ne csatlakoztassa közvetlenül fali aljzatba vagy cigarettagyújtóra.

• Ne tárolja az akkumulátort tűz közelében vagy autóban, ha a hőmérséklet 60 °C felett lehet.

## \land Figyelem

• Ha az akkumulátor három órán belül nem töltődött fel, hagyja abba a töltést.

## \land Vigyázat!

- Ne használja a feliratozógépet vagy az akkumulátort olyan helyen, ahol statikus töltés keletkezik.
- A feliratozógépet csak szobahőmérsékleten használja.
- Az akkumulátor csak a 10–35 °C hőmérséklettartományban tölthető.
- Csak DYMO márkájú akkumulátort használjon.

# Környezetvédelmi információk

A megvásárolt készülék gyártásához szükség van természeti erőforrások kitermelésére és felhasználására. A termék egészségre és környezetre ártalmas anyagokat tartalmazhat.

Annak érdekében, hogy az ilyen anyagok ne kerüljenek a környezetbe, valamint a természeti erőforrások igénybe vételének csökkentése érdekében arra kérjük vásárlóinkat, hogy vegyék igénybe a megfelelő termékvisszaváltó hálózatokat. Ezek a hálózatok a készülék élettartamának végén a készüléket alkotó anyagok nagy részét környezetkímélő módon újra felhasználják vagy újra hasznosítják.

A készüléken látható áthúzott kuka jelzés arra utal, hogy vegye igénybe az ilyen rendszereket.

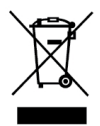

Ha a termék begyűjtésével vagy újrahasznosításával kapcsolatban további információra lenne szüksége, lépjen kapcsolatba a helyi hulladékgazdálkodási intézménnyel.

A DYMO szívesen ad további tájékoztatást is termékeink környezetre gyakorolt hatásáról.